### Amatek

#### Сброс пароля Администратора для ІР камеры по коду проверки

В связи с участившимися случаями попыток несанкционированного доступа к IP камерам производитель усложнил процедуру сброса пароля Администратора.

При утере пароля Администратора необходимо выполнить следующие шаги для сброса пароля и восстановления доступа к управлению видеорегистратором:

1. Нажмите «Забыли пароль» в меню «Вход в систему»

| Имя пользователя | admin |   |
|------------------|-------|---|
| Пароль           |       |   |
|                  | Вход  | V |

 Если ранее были заданы ответы на контрольные вопросы, то в открывшимся меню «Вопросы безопасности» выберите необходимые вопросы и введите ответы. Далее нажмите «Подтвердить» для завершения процедуры сброса пароля.

| Безопасный<br>вопос   |                                               |  |  |  |
|-----------------------|-----------------------------------------------|--|--|--|
| Пожалуйста,<br>пароль | ответьте на следующие вопросы, чтобы сбросить |  |  |  |
| Вопрос                | Какие последние пять цифр номера вашего и     |  |  |  |
| Ответ                 | 1                                             |  |  |  |
| Вопрос                | Какую учетную запись электронной почты в      |  |  |  |
| Ответ                 |                                               |  |  |  |
|                       | подтвердить отменить Забыть?                  |  |  |  |

3. Дважды введите новый пароль Администратора и нажмите «ОК» для подтверждения.

| Имя пользователя | admin 💌 |   |
|------------------|---------|---|
| Новый пароль     |         |   |
| Подтверд.        |         |   |
|                  | Οκ      | 7 |

Внимание! Если в вашей IP камер не были заранее указаны ответы на вопросы безопасности или вы не помните правильных ответов, вам необходимо воспользоваться процедурой сброса пароля Администратора с использованием кода проверки.

## Amatek

4. Нажмите «Забыть?» в меню «Вопросы безопасности»

| Пожалуйста,<br>пароль | тветьте на следующие вопросы, чтобы сбросить |
|-----------------------|----------------------------------------------|
| Вопрос                | Какие последние пять цифр номера вашего и 💌  |
| Ответ                 |                                              |
| Вопрос                | Какую учетную запись электронной почты в     |
| Ответ                 |                                              |
|                       | подтвердить отменить Забыть?                 |

В открывшимся меню «Код проверки» будет отображены QR-код проверки и QR-код установки мобильного приложения XMEye.

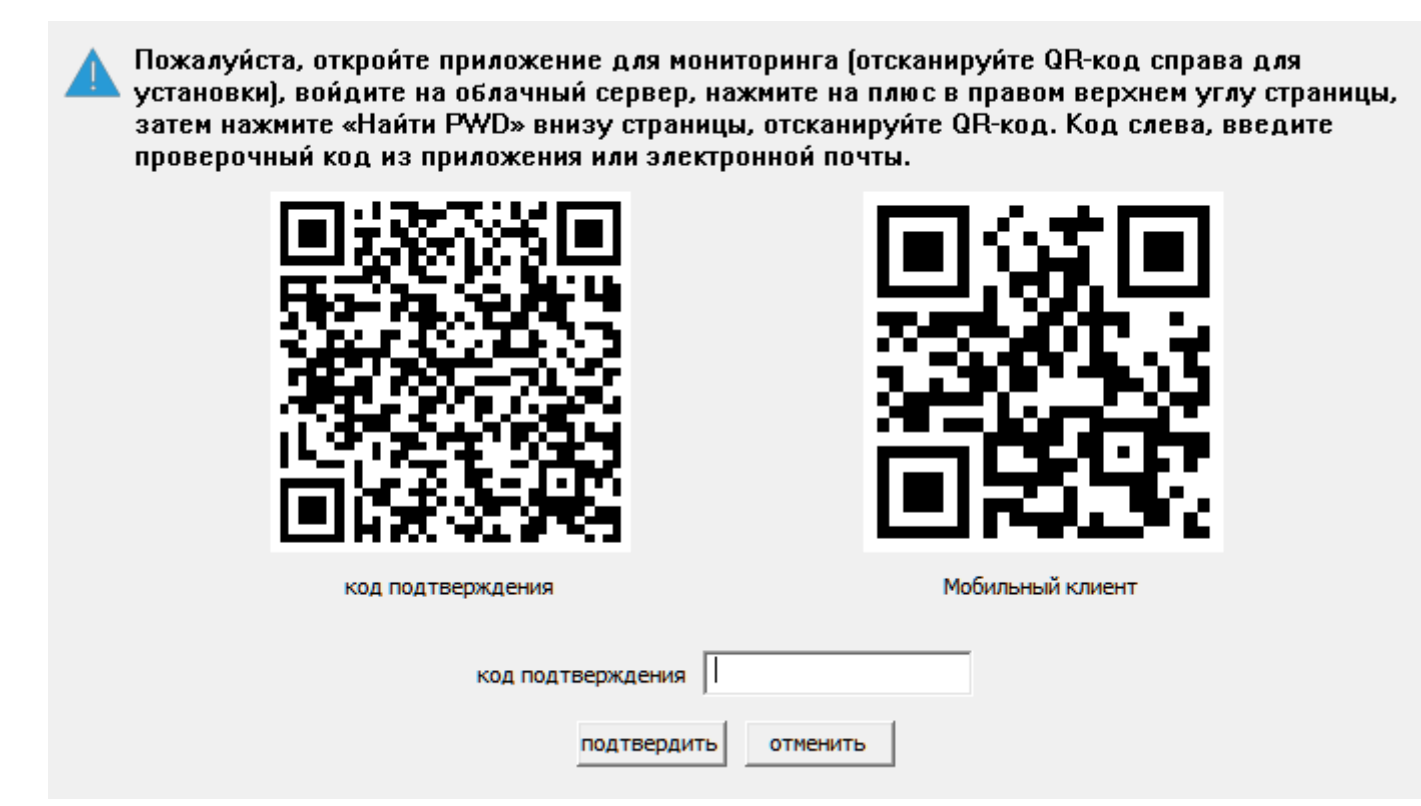

- 5. При необходимости установите на ваш смартфон мобильное приложение ХМЕуе.
- 6. Откройте приложение XMEye (XMEye Pro) и отсканируйте QR-код подтверждения, нажав

🖉 в левом верхнем углу.

7. Приложение сгенерирует код проверки (Code).

#### www.amatek.su

# Amatek

| MIMTS    | RUS 🗢                 | 13:         | 14               | 108 | 34 % 🔳    |
|----------|-----------------------|-------------|------------------|-----|-----------|
| $(\Xi)$  |                       | Device      | e List 🔻         |     |           |
| 1        | 1080N                 |             |                  |     | $\oslash$ |
| <b>1</b> | HTV-84X               |             |                  | Ø   | Ø         |
| -        | HTK166 p<br>aa2836    | 2p          |                  | Ø   | $\odot$   |
| -        |                       | Cor<br>3550 | <b>de</b><br>097 |     | $\oslash$ |
| -        |                       | Conf        | ïrm              |     | Ø         |
| 1        | <b>ee77b</b><br>ee77b |             |                  | Ø   | $\oslash$ |
| ×L,      | HT89<br>2ff0d         |             |                  | Ø   | Ø         |
|          |                       |             |                  |     |           |
| Dev      | ce A                  | (Jarm       | Mobile Stora     | ge  | 8<br>My   |

**Примечание:** При отсутствии доступа к мобильному приложению, вам необходимо прислать фото QR-кода в сервисный центр AMATEK для получения кода проверки.

8. Введите полученный код в поле «Код подтверждения» и нажмите «Подтвердить».

| код подт | верждения   |          |  |
|----------|-------------|----------|--|
|          | подтвердить | отменить |  |

9. При успешном выполнении процедуры сброса пароля откроется окно для установки нового пароля Администратора (см. описание в п.3).

Внимание! Настоятельно рекомендуем указать ответы на контрольные вопросы безопасности для сброса пароля Администратора.

10. Откройте меню настроек IP камеры «Устройство» и перейдите в подменю «Пользователи». Далее выберите пункт «Safe вопрос»

| Настройки -> Инструменты -> Пользователи |              |        |   |              |  |
|------------------------------------------|--------------|--------|---|--------------|--|
| N₽                                       | Пользователь | Группа |   |              |  |
| 1                                        | admin        | admin  |   | Изм. польз.  |  |
|                                          |              |        |   | Изм. группу  |  |
|                                          |              |        |   | Изм. пароль  |  |
|                                          |              |        |   | Доб.польз.   |  |
|                                          |              |        |   | Доб.группу   |  |
|                                          |              |        |   | Удал. польз. |  |
|                                          |              |        |   | Удал. группу |  |
|                                          |              |        |   | Обновить     |  |
|                                          |              |        |   | Safe Bonpoc  |  |
|                                          |              |        |   |              |  |
| <                                        |              |        | > | Отмена       |  |
|                                          |              |        |   |              |  |

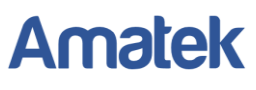

11. Выберите контрольные вопросы и укажите ответы. Далее нажмите «ОК»

|                          | Safe Вопрос                                                       | × |
|--------------------------|-------------------------------------------------------------------|---|
| Пожалуйста, у            | становите безопасности При возникновении вопросов сбросить пароль |   |
| Безопасный во            | прос                                                              |   |
| Вопрос                   | Какие последние пять цифр номера вашего мобильног 💌               |   |
| Ответ                    |                                                                   |   |
| Вопрос                   | Какую учетную запись электронной почты вы исполь 💌                |   |
| Ответ                    |                                                                   |   |
| 🖲 Отправ                 | зить код подтверждения в мобильное приложение                     |   |
| С Отправ                 | зить код подтверждения в мой контактный профиль                   |   |
| проверка                 | почт                                                              |   |
| Рекомендуе<br>надежном м | т записывать свои вопросы и ответы и хранить их в<br>есте.        |   |
|                          | Ок                                                                |   |

Внимание! Надежно запомните и/или запишите пароль Администратора и ответы на контрольные вопросы для сброса пароля.